# Service Insights on MealConnect

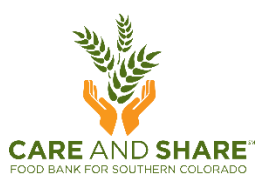

## **OFFLINE MODE: PLANS**

#### 1. WHILE STILL ONLINE, select **Plans** from the Menu in the top left corner.

This will allow you to save data from returning neighbors on individual devices so you don't have to enter every neighbor as new.

|              | × | Online                                                                  |                           |
|--------------|---|-------------------------------------------------------------------------|---------------------------|
| Home         | î | t only. Please do not use this environment for live intake or activity. |                           |
| Reservations |   |                                                                         | + Add New Household & Vis |
| Offline Mode |   |                                                                         |                           |
| Plans        |   | Search                                                                  | Q                         |

2. From the Offline Plans screen, set the date range and click **Update**. Then click **Create New Plan**.

Select dates that will cover most of the neighbors you're likely to see, but not absolutely everyone. The most recent month is a good place to start.

| lock your pla    | e ready to go off<br>n prior to downlo | ine and downlo<br>ading | ad your plan, p | please confirm y | our selections and | lock your plan. You m |
|------------------|----------------------------------------|-------------------------|-----------------|------------------|--------------------|-----------------------|
| *Date Range      |                                        |                         |                 |                  |                    |                       |
| 3/1/2024         | 🖬 то                                   | 3/28/2024               |                 | late             | Refresh            | Create New Pla        |
|                  |                                        |                         |                 |                  |                    |                       |
| Filter results b | y keyword                              |                         |                 |                  |                    | Q                     |
|                  |                                        |                         |                 |                  |                    |                       |

3. Give your plan a name and click **Next**.

| 1 Plan Name                         | 2 Plan Event                            | 3 Plan Neighbors | (4) Summary |
|-------------------------------------|-----------------------------------------|------------------|-------------|
| Name Offline Plan                   | aking data selections for offline usage |                  |             |
| Plan Name<br>"Name of Plan<br>April |                                         |                  | Cancel Next |

**Offline Plan** 

4. Choose the upcoming **events** for which you will be using Offline Mode and click **Next** (scroll to the bottom of the page if necessary).

| All Eve           | ents Eligible             | for Offline I | Mode                                |                       |          |          |                                               |
|-------------------|---------------------------|---------------|-------------------------------------|-----------------------|----------|----------|-----------------------------------------------|
| Select an eve     | nt to save to your device |               |                                     |                       |          |          |                                               |
| *Date Range       |                           |               |                                     |                       |          |          |                                               |
| 3/28/2024         | то                        | 4/28/2024     | Update                              |                       |          |          |                                               |
| Filter results by | y keyword                 |               |                                     |                       |          | ٩        |                                               |
| Date 🗸            | , Time                    | Event         | Services                            | Total<br>Reservations | Capacity |          |                                               |
| 03/28/2024        | 7:00 AM - 5:00 PM (MST)   | On the Road   | Food Pantry - TEFAP,<br>Food Pantry | 0                     | 20       | Select   | Which of your events<br>will be using Offline |
| 03/28/2024        | 9:00 AM - 4:00 PM (MST)   | Food Pantry   | Food Pantry                         | 0                     | 300      | Select A | Mode? (Choose only one.)                      |

#### 5. Set Neighbor Selection Criteria and click Update Selected Counts. Click Next.

You can add multiple criteria here, or just choose one. Adjust criteria until the selected counts number looks close to the number of neighbors your pantry normally serves.

| Neighbor Data Eligible for Offline Mode                                                                                                    | Neighbor Selection Criteria                                                            | Here we added two                                                    |
|----------------------------------------------------------------------------------------------------|----------------------------------------------------------------------------------------|----------------------------------------------------------------------|
| Select neighbor data to save to your device                                                                                                    | Add Another Neighbor Selection Criteria                                                | selection criteria: zip                                              |
| Neighbor Selection Criteria selection criteria,                                                                                                    | e  •Neighbor Selection Criteria Neighbors in a specific zip code                       | code (you can add<br>multiple zip codes) and<br>paighbors proviously |
| Add Another Neighbor Selection Criteria which gives us //                                                                                                    | -ZIP -ZIP<br>80908 80910                                                               | served.                                                              |
| *Neighbor Selection Criteria                                                                                                    | Add Another Remove ZIP                                                                 | These criteria give us 81<br>possible neighbors.                     |
| Neighbors previously served by this Agency                                                                                                    |                                                                                        |                                                                      |
| *Date Range                                                                                                    | *Neighbor Selection Criteria<br>Neighbors previously served by this Agency             | Feel free to play around                                             |
| 2/1/2024 То 3/28/2024                                                                                                    | Date Range                                                                             | with these selections until the numbers look right to                |
| <u>Cli</u> ck button to display neighbor count (optional)                                                                                                    | 2///2024 r To 3/28/2024 r                                                              | you. Then click <b>Next</b> .                                        |
| 77 eighbors Selected by This Criteria<br>Update Selected Counts<br>Update Selected Counts<br>If that number makes set<br>for your pantry, click N<br>to move on. If it seems I<br>add a few more criterio | An a second second contract of the selected by This Criteria<br>Update Selected Counts | Conco. Next                                                          |

### 6. Verify the information and save your plan.

| lan name | Please review and confirm the selections you have made                |                          |           |
|----------|-----------------------------------------------------------------------|--------------------------|-----------|
|          | Food Pantry                                                           |                          |           |
|          | Filter Selection(s)                                                   | Estimated Plan Neighbors | Doos this |
|          | All Neighbors In Zip Code [80908, 80910]                              | 4                        | info look |
|          | All Neighbors Previously Served By This Agency [2/1/2024 - 3/28/2024] | 77                       | right?    |
|          | 81 Neighbors Selected by This Criteria                                |                          |           |
|          |                                                                       | Cancel                   | re Plan   |

#### 7. Lock your plan.

| Offline                        | Plans                                            |                 |              |                         |                   |                  |              |                 |           |  |
|--------------------------------|--------------------------------------------------|-----------------|--------------|-------------------------|-------------------|------------------|--------------|-----------------|-----------|--|
| When you are<br>lock your plar | e ready to go offline a<br>n prior to downloadir | and downl<br>ng | oad your     | plan, plea              | se confirm y      | our selections a | and lock you | ur plan. You mu | st        |  |
| *Date Range                    |                                                  |                 | (            |                         |                   |                  |              |                 | _         |  |
| 3/28/2024                      | то 4/                                            | /28/2024        | =            | Update                  | •                 | Refresh          | Cre          | eate New Plan   |           |  |
| Filter results b               | y keyword                                        |                 |              |                         |                   |                  |              | Q               | $\supset$ |  |
| Event Date                     | Time of Event                                    | Event           | Plan<br>Name | # of<br>Times<br>Loaded | Plan<br>Neighbors | Plan<br>Status   |              |                 |           |  |
| 3/28/2024                      | 9:00 AM - 4:00 PM                                | Food<br>Pantry  | April        | 0                       | 81                | Open             | View         | Lock            |           |  |

#### 8. When the plan has finished processing, load your plan to your device.

Plans with higher numbers of neighbors will take longer to process.

#### Agency Admins only:

- a. Login to each device under your own login.
- b. Choose **Plans**.
- c. Click Load Plan to Device.

| Offline Plans                                              |                            |              |                         |                   |                  |             |                             |  |
|------------------------------------------------------------|----------------------------|--------------|-------------------------|-------------------|------------------|-------------|-----------------------------|--|
| When you are ready to go o<br>lock your plan prior to dowr | ffline and down<br>loading | load you     | ır plan, ple            | ease confirm      | n your selection | is and loci | k your plan. You must       |  |
| *Date Range                                                |                            |              |                         |                   |                  |             |                             |  |
| 3/28/2024 🖬 то                                             | 4/28/2024                  |              | Upda                    | te                | Refres           | sh          | Create New Plan             |  |
| Filter results by keyword                                  |                            |              |                         |                   |                  |             | ٩                           |  |
| Event Date Time of Event                                   | Event                      | Plan<br>Name | # of<br>Times<br>Loaded | Plan<br>Neighbors | Plan<br>Status   |             |                             |  |
| 3/28/2024 9:00 AM - 4:00                                   | PM Food<br>Pantry          | April        | 0                       | 58                | Ready            | View        | Load A<br>Plan to<br>Device |  |
|                                                            |                            |              |                         |                   |                  |             |                             |  |

9. Click Yes to download data. Now you're ready for your distribution!

10. BEFORE GOING OFFLINE, select the Offline Mode toggle switch in the menu.

|                            | ×  |                                         |                                         | Online                                  |                        |                          |                 |
|----------------------------|----|-----------------------------------------|-----------------------------------------|-----------------------------------------|------------------------|--------------------------|-----------------|
| Home                       | î  | t only. Please do not use this e        | nvironment for live intake or activity. |                                         |                        |                          |                 |
| Reservations               |    |                                         |                                         |                                         |                        | + Add N <u>ew I</u>      | lousehold & Vis |
| Offline Mode               |    |                                         |                                         |                                         |                        |                          |                 |
| Plans                      |    | Search                                  |                                         |                                         |                        |                          | Q               |
| Upload Data                |    |                                         |                                         |                                         |                        |                          |                 |
| Reconcile Data             |    |                                         |                                         |                                         | Visit Date             |                          |                 |
| Offline Mode               |    |                                         |                                         |                                         | 3/28/2024              | Ē                        |                 |
| Duplicate Management       |    | Today's Activ                           | vities                                  |                                         |                        |                          |                 |
| Reports                    |    | Total Households<br>Served (duplicated) | New Households<br>Served (unduplicated) | Total Individuals<br>Served (duplicated | New India<br>Served (u | viduals<br>induplicated) |                 |
| Quality Control Repo       | rt | 3                                       | 2                                       | 7                                       | 4                      |                          |                 |
| TEFAP Compliance<br>Report | L  | households                              | households                              | individuals                             | individua              | ls                       |                 |

- 11. You can now turn off WiFi or move away from your service area, and do neighbor intake as usual!
  - a. The orange screen indicates that you are in Offline Mode.
  - b. The intake numbers will be specific to your device only; they will not be able to track input on other devices while offline.

| Int | ake  |            |                                   |                                         |                                         |               | + Add New                            | Household & Visit |
|-----|------|------------|-----------------------------------|-----------------------------------------|-----------------------------------------|---------------|--------------------------------------|-------------------|
|     | Name | ~          | Search                            |                                         |                                         |               |                                      | Q                 |
|     |      |            |                                   |                                         |                                         | Visit Date    |                                      |                   |
|     |      |            |                                   |                                         |                                         | 3/28/2024     | Ē                                    |                   |
|     |      | То         | day's Activi                      | ties                                    |                                         |               |                                      |                   |
|     |      | Tot<br>Ser | al Households<br>ved (duplicated) | New Households<br>Served (unduplicated) | Total Individuals<br>Served (duplicated | s Ne<br>d) Se | w Individuals<br>rved (unduplicated) |                   |
|     |      | 0          | )<br>                             | O                                       | O                                       | C             | )<br>Historia                        |                   |
|     |      |            | ISENDIUS                          | nousenoids                              |                                         | ""            |                                      |                   |
|     |      | Ag         | e groups served                   |                                         | # of Individuals (o                     |               |                                      |                   |
|     |      | Ad         | ults                              |                                         | 0                                       |               |                                      |                   |
|     |      | Sei        | niors                             |                                         |                                         |               |                                      |                   |

- 12. After the distribution and neighbor intake is over, reconnect each device to WiFi or service and **turn off** the Offline Mode switch in the menu.
- 13. For each device, select **Upload Data** from the menu and click **Upload**. Your data will upload to the online site.
- 14. Finally, select **Reconcile Data** and click **Reconcile**. Check each of the three tabs to verify the information, and then click **Save**.
- 15. Offline Mode Complete!